## **Data Privacy**

Here are the access directions for new employees: (They must have NDUS credentialing)

- Login to Blackboard Learn (Use either your institution's Blackboard URL or <u>https://blackboard.ndus.edu</u>) using your NDUS account credentials.
  Once logged in, paste the following URL into your
- Once logged in, paste the following URL into your browser: <u>https://blackboard.ndus.edu/webapps/blackboard/execute/enrollCourse?context=</u> <u>INMENU&course\_id=\_64378\_1</u>

Or- Click on the **Courses** tab along the top of the page and enter **Data Privacy** into the Course Search field. Once the results show, hover over the **NDUS-Data Privacy** course and click on the **Options Menu** down arrow to the right of the name. Choose **Enroll**.

- 1. Provide the following access key: **NDUSDP**, and click **Submit**
- 2. Click **OK** in the bottom right corner.
- 3. Follow the onscreen instructions